Navodila za uporabo

Kodirna tipkovnica 2605 ..

# **GIRA**

### Vsebina

| Opis naprave                                               | 4      |
|------------------------------------------------------------|--------|
| Pieusiavilev Hapiave                                       | 5<br>6 |
|                                                            | 0<br>8 |
|                                                            | 0      |
| Potrditveni signali                                        | 10     |
| Potek zagona                                               | 11     |
| Priključne sponke                                          | 12     |
| Montaža                                                    | 13     |
| Kaj je administrator, uporabnik?                           | 14     |
| Določitev prvega administratorja                           | 15     |
| Določitev uporabnika za rele 1                             | 16     |
| Določitev uporabnika za rele 2                             | 17     |
| Določitev naslednjega administratorja                      | 18     |
|                                                            |        |
| Spreminjanje Admin/uporabniškega PIN-a                     | 19     |
| Brisanje uporabnika                                        | 20     |
| Brisanje administratorja                                   | 21     |
| Vklop/izklop osvetlitve tipk                               | 22     |
| Vklop/izklop potrditvenih tonov                            | 23     |
| Nastavitev časa vklopa releja                              | 24     |
| Ponastavitev na tovarniško nastavitev - izbira načina      |        |
| delovanja                                                  | 25     |
|                                                            |        |
| Vključitev v komunikacijski sistem za povezavo             |        |
| z vhodnimi vrati                                           | 27     |
| Priključitev na komunikacijski sistem za povezavo          |        |
| z vhodnimi vrati                                           | 28     |
| Določitev pripadnosti: uporabnik - individualni kontaktor/ |        |
| električna kliučavnica                                     | 30     |
|                                                            |        |

| Določitev pripadnosti: uporabnik - skupinski kontaktor/<br>električna ključavnica | . 31       |
|-----------------------------------------------------------------------------------|------------|
| Določitev funkcijske tipke "F" kontaktorju                                        | . 32       |
| Določilev lipke za zvoneč notranji enoti                                          | . 33<br>34 |
| Določitev tipke za zvonec kontaktoriu                                             | . 35       |
| Namenska določitev tipke za zvonec kontaktorju                                    | . 36       |
| Releji/aktuatorji - kaj in kdaj se vklopi?                                        | . 37       |
| 5 pravil za izbiro pravilnega načina                                              | . 38       |
| Dodelitev načina posameznemu uporabniku                                           | . 39       |
| Dodelitev načina skupini uporabnikov                                              | . 40       |
| Primeri                                                                           |            |
| 1. primer: Zagon samostojnega delovanja                                           | . 41       |
| <ol><li>primer: Zagon za večdružinsko hišo s komunikacijskim</li></ol>            |            |
| sistemom za povezavo z vhodnimi vrati                                             | . 43       |
| 3. primer: Zagon za enodružinsko hiso s komunikacijskim                           |            |
| sistemom za povezavo z vnodnimi vrati                                             | . 47       |
| 4. primer: Vkijučitev V komunikacijski sistem za povezavo                         | 50         |
|                                                                                   | . 50       |
| Demontaža, alarm                                                                  | . 51       |
| Razpredelnica za zagonsko dokumentacijo                                           | . 52       |
| Postopek v primeru izgube Admin PIN                                               | . 53       |
| Tehnični podatki                                                                  | . 54       |
| Garancija                                                                         | . 55       |

#### Opis naprave

Kodirna tipkovnica omogoča udoben in varen nadzor dostopa v notranjih prostorih in na prostem. Kodirna tipkovnica omogoča odpiranje vrat po vnosu osebne kombinacije številk. Kapacitivna stikalna tehnika omogoča upravljanje z rahlim dotikom. Kodirna tipkovnica se uporablja za samostojno delovanje, npr. na posameznih vhodnih ali garažnih vratih. Vključi pa se lahko tudi v Gira komunikacijski sistem za povezavo z vhodnimi vrati. V ta namen niso potrebne nobene druge krmilne komponente.

Z neposredno konfiguracijo na napravi je možen enostaven zagon brez osebnega računalnika in programske opreme za programiranje.

Dvema vgrajenima galvansko ločenima relejema s preklopnim kontaktom se lahko dodeli različne kode. Na ta način je možno nastaviti različna preklopna delovanja, npr. kodo 1 za krmiljenje električne ključavnice in kodo 2 za vklop zunanje luči prek impulznega stikala. Kodirna tipkovnica omogoča upravljanje do 255 kod (vključno z Admin kodo in kodo za sprostitev).

Kodirna tipkovnica se za uporabo v notranjih prostorih (IP20) namesti v okvir za System 55, na prostem (IP 44) pa v okvir TX\_44.

#### Predstavitev naprave

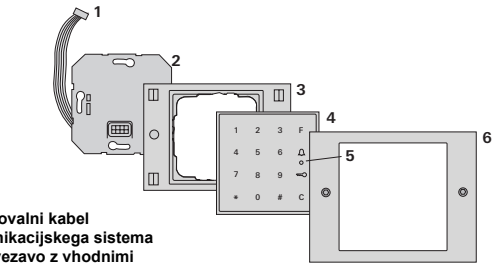

#### TX 44

- 1 Povezovalni kabel komunikacijskega sistema za povezavo z vhodnimi vrati
- 2 Podometna enota (kodirna tipkovnica)
- 3 Spodnii del okvira TX 44 (ni v dobavnem obsegu)
- 4 Kodirna tipkovnica
- 5 LED stanja
- 6 Zgornji del okvira TX 44 (ni v dobavnem obsegu)

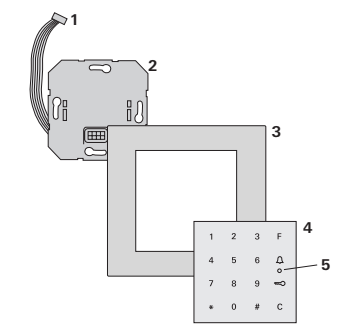

#### System 55

- 1 Povezovalni kabel komunikacijskega sistema za povezavo z vhodnimi vrati
- 2 Podometna enota (kodirna tipkovnica)
- 3 Okvir za System 55 (ni v dobavnem obsegu)
- 4 Kodirna tipkovnica
- 5 LED stanja

#### Samostojna uporaba naprave

V tem primeru se uporabijo galvansko ločeni kontakti releja, ki so prisotni v podometni enoti, npr. za električno ključavnico z lastno napajalno napetostjo.

## Samostojna uporaba naprave ni primerna za varnostne namene

Naprave ne priporočamo za odpiranje zunanjih vrat, predvsem za varnostne namene, ker je vrata možno odpreti tudi tako, da razstavite kodirno tipkovnico in premostite tamkaj ležeče kontakte.

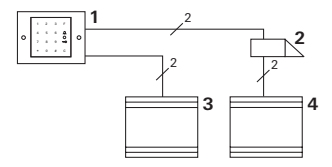

- 1 Kodirna tipkovnica
- 2 Električna ključavnica
- 3 Napajalna napetost 24 V DC
- 4 Napajalna napetost za električno ključavnico

## Uporaba v komunikacijskem sistemu za povezavo z vhodnimi vrati

Kodirna tipkovnica se lahko s priloženim povezovalnim kablom priključi na komunikacijski sistem za povezavo z vhodnimi vrati. S povezavo lahko kodirna tipkovnica krmili npr. kontakt električne ključavnice krmilne enote ali sproži preklopno delovanje kontaktorja.

Poleg tega je možna namenska izbira nadaljnjih notranjih enot.

- 1 Notranja enota, nadometna prostoročna
- 2 Vgradna zunanja enota s kodirno tipkovnico
- 3 Krmilna enota za avdio
- 4 Električna ključavnica

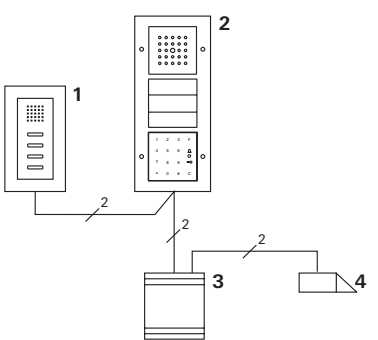

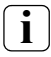

## Krmilno enoto zavarujte pred nepooblaščenim dostopom

Pri uporabi za varnostne namene je potrebno krmilno enoto namestiti tako, da je zavarovana pred nepooblaščenim dostopom (biti mora zaklenjena).

## Upravljanje

#### Tipka F - vklop

S pritiskom na tipko "F" krmilite dodeljen kontaktor.

#### Tipka C - korektura

Tipka "C" se uporablja za brisanje napačnega vnosa. Takoj nato je potreben ponoven vnos celotne kombinacije tipk.

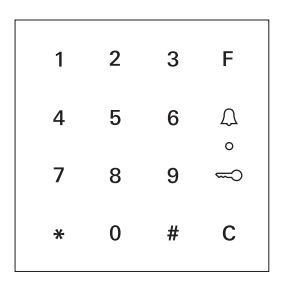

## Tipka 🊊 - sproži vhodni klic

Tipka  $\bigcap$  se lahko v manjših objektih uporabi kot klicna tipka.

S pritiskom na tipko  $\bigwedge$  se sproži vhodni klic na določeni notranji enoti.

## Tipka <u>(</u>) - namenski klic notranje enote

V objektih z več notranjimi enotami je možno namensko klicanje določenih notranjih enot. V ta namen prejme vsaka notranja enota lastni uporabniški ID. Notranjo enoto pokličete z naslednjo kombinacijo tipk:

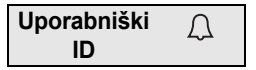

## Tipka 🥽 - odpiranje vrat

Vrata se odprejo z naslednjo kombinacijo tipk:

V načinu delovanja "majhen objekt":

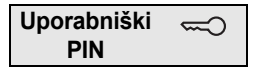

V načinu delovanja "velik objekt" (glejte stran 25):

| Uporabniški | * | Uporabniški | ß |
|-------------|---|-------------|---|
| ID          |   | PIN         | - |

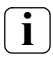

## Možen izklop potrditvenih tonov

Potrditvene tone, ki se pojavljajo med upravljanjem, lahko izklopite (glejte stran 23).

#### Potrditveni signali

Kodirna tipkovnica proizvaja pri upravljanju in zagonu različne potrditvene signale:

#### Pozitiven potrditveni signal

3 Kodirna tipkovnica ustvari dolg potrditveni ton, LED istočasno sveti zeleno.

#### Negativen potrditveni signal

3 Kodirna tipkovnica ustvari tri kratke potrditvene tone, LED istočasno sveti rdeče.

#### Vključen način "Administrator"

3 LED sveti oranžno.

## V komunikacijskem sistemu za povezavo z vhodnimi vrati: vključen način za programiranje

3 Kodirna tipkovnica ustvari kratek potrditveni ton, LED utripa oranžno.

#### Zaključen način za programiranje

3 Kodirna tipkovnica ustvari kratek potrditveni ton, LED je izključena.

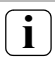

## Izključen potrditveni ton

Če izključite potrditveni ton (glejte stran 23), odpadejo vsi potrditveni toni. Potrditvene signale lahko v tem primeru opazujete samo prek svetleče diode LED. Za zagon kodirne tipkovnice izvedite naslednje korake v prikazanem zaporedju:

## I. Namestitev kodirne tipkovnice (od strani 12) → LED utripa zeleno

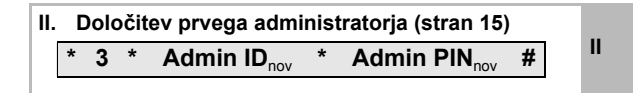

| III. | D   | oloč | ite | v uporabnika za                  | rele | e 1/2 (od strani 1                | 6) |     |
|------|-----|------|-----|----------------------------------|------|-----------------------------------|----|-----|
| k.   | . , | 1/2  | *   | Uporabniški<br>ID <sub>nov</sub> | *    | Uporabniški<br>PIN <sub>nov</sub> | #  | III |

| IV. | Izvedba konfiguracij na kodirni tipkovnici | IV |
|-----|--------------------------------------------|----|
|     | (od strani 19)                             |    |

V. Uporaba v komunikacijskem sistemu za povezavo z vhodnimi vrati določitev električnih V ključavnic/kontaktorjev (od str. 27)

I

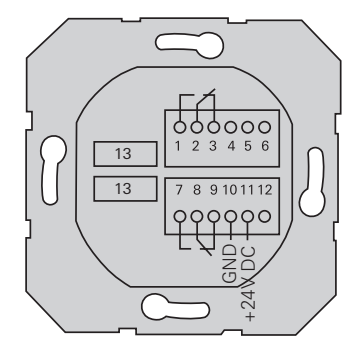

|                         | 1  | Rele 1 N.O. (zapiralni kontakt)                                                  |
|-------------------------|----|----------------------------------------------------------------------------------|
| Rele 1                  | 2  | Rele 1 COM                                                                       |
|                         | 3  | Rele 1 N.C. (odpiralni kontakt)                                                  |
|                         | 4  | Pustite prosto                                                                   |
| Servis                  | 5  | Pustite prosto                                                                   |
|                         | 6  | GND                                                                              |
|                         | 7  | Rele 2 N.O. (zapiralni kontakt)                                                  |
| Rele 2                  | 8  | Rele 2 COM                                                                       |
|                         | 9  | Rele 2 N.C. (odpiralni kontakt)                                                  |
| Nanajalna nanataat      | 10 | GND                                                                              |
| Napajaina napelosi      | 11 | +24 V DC                                                                         |
|                         | 12 | prosto                                                                           |
| Komunikacijska<br>enota | 13 | 6-polno vtično mesto za<br>komunikacijski sistem za povezavo<br>z vhodnimi vrati |

## A Pozor

Električne naprave lahko vgradijo in montirajo samo strokovno usposobljeni električarji.

Kodirna tipkovnica se priključi prek obeh snemljivih priključnih letvic ter vgradi v podometno dozo 58.

- Snemite ustrezno priključno letvico in priključite glede na razporeditev sponk.
- 2. Priključno letvico ponovno namestite na podometno enoto.
- 3. Podometno enoto vgradite v podometno dozo.
- 4. Namestite okvir in nataknite pokrov kodirne tipkovnice.
- 3 10 s po priključitvi obratovalne napetosti začne LED na kodirni tipkovnici utripati zeleno.
- 5. Zaženite kodirno tipkovnico:
  - najprej določite administratorja (stran 15),
  - · nato določite uporabnika (od strani 16),
  - nato po potrebi določite funkcije kontaktorja ali električne ključavnice (od strani 30).

#### Kaj je administrator, uporabnik?

Za zagon je potrebno določiti administratorja. Za upravljanje je potrebno določiti uporabnika.

#### Administrator

Administrator je sestavljen iz Admin ID in Admin PIN

- Admin ID: 1 do 6 mest
  - Admin PIN: 1 do 32 mest (za konfiguracijo kodirne tipkovnice)

#### Uporabnik

Uporabnika sestavljata uporabniški ID in uporabniški PIN

- Uporabniški ID: 1 do 6 mest (za funkcije vhodnih klicev)
- Uporabniški PIN: 1 do 32 mest (za funkcije odpiranja vrat ali preklopna delovanja)

## i

### Navodila za ID-je in PIN-e

Dodelitev enakih ID-jev ni možna. Če ID 1 prejme administrator, ni možno določiti uporabnika z ID 1.

Dodelitev enakih PIN-ov je možna samo v načinu delovanja "velik objekt". Dodatna navodila za načina delovanja "majhen objekt"/"velik objekt" so na str. 26. Pred prvim zagonom priporočamo, da določite administratorja. Če administrator še ni določen, LED na kodirni tipkovnici utripa zeleno.

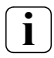

## Admin ID in Admin PIN

Admin ID in Admin PIN ni možno uporabiti za preklopna delovanja, npr. za odpiranje vrat.

Določite administratorja:

- 3 LED utripa zeleno.
- 1. Določite novega administratorja:

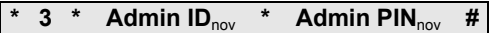

- 3 Kodirna tipkovnica ustvari pozitiven potrditveni signal: Administrator je bil uspešno določen. Kodirna tipkovnica je v načinu "Administrator".
- Administratorja ter ID in PIN vpišite v razpredelnico na strani 52.

## Ali je izbran pravilen način delovanja?

Tovarniško je nastavljen način delovanja "majhen objekt". To pomeni, da ni možno določiti enakih PIN-ov. Dodatna navodila za načina delovanja "majhen objekt" in "velik objekt" so na strani 26. V nadaljevanju je opisan postopek določitve uporabnika za rele 1.

1. Zaženite način "Administrator" (v kolikor še ni vključen):

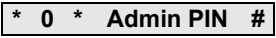

- 3 Po pozitivnem potrditvenem signalu je kodirna tipkovnica v načinu "Administrator".
- Negativen potrditveni signal prikazuje napačen vnos (npr. za Admin PIN).
- 2. Določite uporabnika za rele 1:

| * | 4 | * | Uporabniški              | * | Uporabniški        | # |
|---|---|---|--------------------------|---|--------------------|---|
|   | I |   | <b>ID</b> <sub>nov</sub> |   | PIN <sub>nov</sub> | # |

- Kodirna tipkovnica ustvari pozitiven potrditveni signal:
  Uporabnik je bil uspešno določen.
  - 3 Zdaj lahko določite druge uporabnike.
  - Način "Administrator" se zaključi: samodejno po 15 s oz. po vnosu:

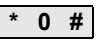

4. Uporabnika ter ID in PIN vpišite v razpredelnico na strani 52.

V nadaljevanju je opisan postopek določitve uporabnika za rele 2.

1. Zaženite način "Administrator" (v kolikor še ni vključen):

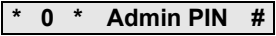

- 3 Po pozitivnem potrditvenem signalu je kodirna tipkovnica v načinu "Administrator".
- Negativen potrditveni signal prikazuje napačen vnos (npr. za Admin PIN).
- 2. Določite uporabnika za rele 2:

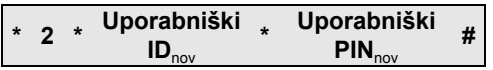

- 3 Kodirna tipkovnica ustvari pozitiven potrditveni signal: Uporabnik je bil uspešno določen.
- 3 Zdaj lahko določite druge uporabnike.
- Način "Administrator" se zaključi: samodejno po 15 s oz. po vnosu:

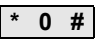

4. Uporabnika ter ID in PIN vpišite v razpredelnico na strani 52.

Administrator se določi na naslednji način:

1. Zaženite način "Administrator" (v kolikor še ni vključen):

## \* 0 \* Admin PIN #

- 3 Po pozitivnem potrditvenem signalu je kodirna tipkovnica v načinu "Administrator".
- 3 Negativen potrditveni signal prikazuje napačen vnos (npr. za Admin PIN).
- 2. Določite novega administratorja:

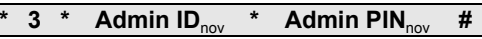

- 3 Kodirna tipkovnica ustvari pozitiven potrditveni signal: Administrator je bil uspešno določen.
- Način "Administrator" se zaključi: samodejno po 15 s oz. po vnosu:

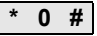

4. Administratorja ter ID in PIN vpišite v razpredelnico na strani 52.

Ustrezen PIN lahko spremenite tako, da uporabniku oz. administratorju dodelite nov PIN:

1. Zaženite način "Administrator" (v kolikor še ni vključen):

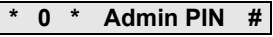

- 3 Po pozitivnem potrditvenem signalu je kodirna tipkovnica v načinu "Administrator".
- Negativen potrditveni signal prikazuje napačen vnos (npr. za Admin PIN).
- 2. Spremenite uporabniški PIN:

| * | 4 | * | Uporabni | * | Uporabniški        | # |
|---|---|---|----------|---|--------------------|---|
|   | 4 |   | ški ID   |   | PIN <sub>nov</sub> | Ħ |

Spremenite Admin PIN:

| * | 4 | * | Admin ID | * | Admin PIN <sub>nov</sub> | # |
|---|---|---|----------|---|--------------------------|---|
|---|---|---|----------|---|--------------------------|---|

- 3 Kodirna tipkovnica ustvari pozitiven potrditveni signal: PIN je uspešno nastavljen.
- 3 Kodirna tipkovnica ustvari negativen potrditveni signal: vpisan je bil neveljaven ID.
- Način "Administrator" se zaključi: samodejno po 15 s oz. po vnosu:

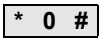

Postopek za brisanje uporabnika:

1. Zaženite način "Administrator" (v kolikor še ni vključen):

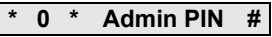

- 3 Po pozitivnem potrditvenem signalu je kodirna tipkovnica v načinu "Administrator".
- Negativen potrditveni signal prikazuje napačen vnos (npr. za Admin PIN).
- 2. Izbrišite uporabnika:

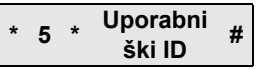

- 3 Kodirna tipkovnica ustvari pozitiven potrditveni signal: Uporabnik je bil uspešno izbrisan.
- 3 Kodirna tipkovnica ustvari negativen potrditveni signal: Vpisan je bil nepravilen uporabniški ID.
- 3 Zdaj lahko izbrišete druge uporabnike.
- Način "Administrator" se zaključi: samodejno po 15 s oz. po vnosu:

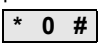

4. Izbrisane uporabnike odstranite iz razpredelnice na strani 52.

Postopek za brisanje administratorja:

1. Zaženite način "Administrator" (v kolikor še ni vključen):

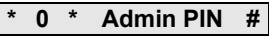

- 3 Po pozitivnem potrditvenem signalu je kodirna tipkovnica v načinu "Administrator".
- Negativen potrditveni signal prikazuje napačen vnos (npr. za Admin PIN).
- 2. Izbrišite administratorja:

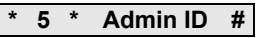

- 3 Kodirna tipkovnica ustvari pozitiven potrditveni signal: Administrator je bil uspešno izbrisan.
- 3 Kodirna tipkovnica ustvari negativen potrditveni signal: Vpisan je bil nepravilen Admin ID.
- 3 Zdaj lahko izbrišete druge administratorje.
- Način "Administrator" se zaključi: samodejno po 15 s oz. po vnosu: \* 0 #

IV

## Zadnjega vnosa Admin ni možno izbrisati

Zadnji preostali administrator se lahko izbriše samo s ponastavitvijo na tovarniško nastavitev (stran 25).

4. Izbrisane administratorje odstranite iz razpredelnice na strani 52.

Postopek za vključitev osvetlitve kodirne tipkovnice:

1. Zaženite način "Administrator" (v kolikor še ni vključen):

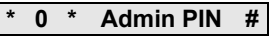

- 3 Po pozitivnem potrditvenem signalu je kodirna tipkovnica v načinu "Administrator".
- Negativen potrditveni signal prikazuje napačen vnos (npr. za Admin PIN).
- 2. Vklop osvetlitve:

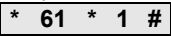

Izklop osvetlitve:

| * | 61 | * | 0 | # |
|---|----|---|---|---|
|---|----|---|---|---|

- 3 Kodirna tipkovnica ustvari pozitiven potrditveni signal: Osvetlitev je bila uspešno vključena oz. izključena.
- Način "Administrator" se zaključi: samodejno po 15 s oz. po vnosu:

0 #

V nadaljevanju je opisan postopek za vklop/izklop potrditvenih tonov. Poleg tega lahko izbirate med tihimi in glasnimi potrditvenimi toni.

1. Zaženite način "Administrator" (v kolikor še ni vključen):

- 3 Po pozitivnem potrditvenem signalu je kodirna tipkovnica v načinu "Administrator".
- Negativen potrditveni signal prikazuje napačen vnos (npr. za Admin PIN).
- 2. Izklop potrditvenih tonov:

\* 62 \* 0 #

Vklop potrditvenih tonov (tiho):

\* 62 \* 1 #

Vklop potrditvenih tonov (glasno):

\* 62 \* 2 #

- 3 Kodirna tipkovnica ustvari pozitiven potrditveni signal: Potrditveni toni so uspešno nastavljeni.
- Način "Administrator" se zaključi: samodejno po 15 s oz. po vnosu:

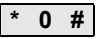

Dolžino časa vklopa releja lahko nastavite od 3 do 30 sekund. Nastavljen držalni čas kontaktov velja za oba releja.

1. Zaženite način "Administrator" (v kolikor še ni vključen):

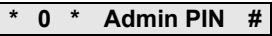

- 3 Po pozitivnem potrditvenem signalu je kodirna tipkovnica v načinu "Administrator".
- Negativen potrditveni signal prikazuje napačen vnos (npr. za Admin PIN).
- 2. Zaženite postopek:

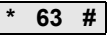

- 3 LED sveti rdeče
- 3. Čas vklopa zaženete s pritiskom na tipko.
- 3 Kodirna tipkovnica vsako sekundo ustvari potrditveni ton, LED istočasno utripa zeleno. Peleja se med nastavitvijo časa vklopa ne aktivirata.
- Releja se med nastavitvijo časa vklopa ne aktivirata.
- IV 4. Za zaključitev nastavitve časa vklopa ponovno pritisnite poljubno tipko.
  - 3 Kodirna tipkovnica ustvari pozitiven potrditveni signal: Čas vklopa je uspešno nastavljen.
  - Način "Administrator" se zaključi: samodejno po 15 s oz. po vnosu:

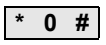

## Ponastavitev na tovarniško nastavitev - izbira načina delovanja

Kodirno tipkovnico lahko ponovno ponastavite na tovarniške nastavitve. V tem primeru se izgubijo vse določitve uporabnikov in administratorjev.

1. Zaženite način "Administrator" (v kolikor še ni vključen):

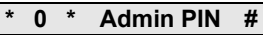

- 3 Po pozitivnem potrditvenem signalu je kodirna tipkovnica v načinu "Administrator".
- 3 Negativen potrditveni signal prikazuje napačen vnos (npr. za Admin PIN).
- Ponastavitev na tovarniško nastavitev "način delovanja majhen objekt":

\* 9 \* 1230 #

Ponastavitev na tovarniško nastavitev "način delovanja velik objekt":

\* 9 \* 1231 #

3 Kodirna tipkovnica ustvari pozitiven potrditveni signal, LED utripa zeleno/rdeče.

Zatem LED utripa zeleno, vse nastavitve kodirne tipkovnice so ponastavljene, vsi uporabniki in administratorji so izbrisani. Kodirna tipkovnica se nahaja v izbranem načinu delovanja.

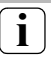

#### Pozor! Izbrisan je tudi administrator

Pred ponovnim programiranjem najprej določite administratorja.

#### Razlika med načinoma delovanja "majhen objekt" in "velik objekt"

Tovarniško je nastavljen način delovanja "majhen objekt". "Majhen objekt" pomeni:

- določitev enakih uporabniških PIN-ov ni možna
- za odpiranje vrat je potrebno vpisati samo uporabniški PIN:

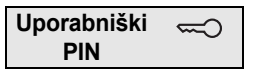

"Velik objekt" pomeni:

- · določitev enakih uporabniških PIN-ov je možna
- za odpiranje vrat je potrebno vpisati tako uporabniški ID kot tudi uporabniški PIN:

| Uporabniški | * | Uporabniški | ß |
|-------------|---|-------------|---|
| ID          |   | PIN         | _ |

IV

## Navodilo za zagon

V načinu "velik objekt" je pri določitvi pripadnosti potrebno tipki "ključ" za kontaktor oz. električno ključavnico vpisati dodatni uporabniški ID:

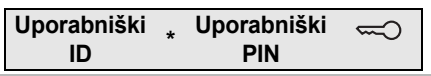

### Vključitev v komunikacijski sistem za povezavo z vhodnimi vrati

#### Pred zagonom določite administratorja in uporabnika

Pred zagonom kodirne tipkovnice v komunikacijskem sistemu za povezavo z vhodnimi vrati določite ustrezne administratorje in uporabnike (od strani 15).

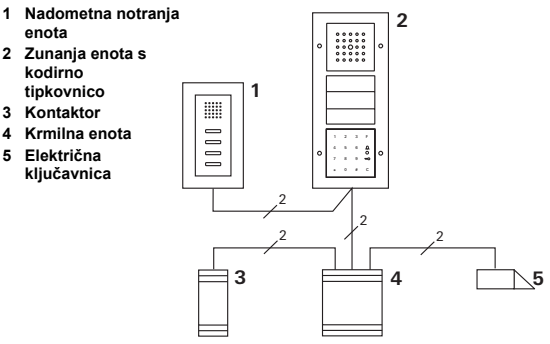

Kodirna tipkovnica se lahko priključi na vgradne zunanje enote Gira in na vgradni zvočnik. Prek kodirne tipkovnice je možno krmiliti do 16 kontaktorjev (8 skupinskih + 8 individualnih kontaktorjev) ter funkcijo električne ključavnice. Poleg tega je možen tudi neposreden klic notranjih enot iz komunikacijskega sistema za povezavo z vhodnimi vrati.

### Polna funkcionalnost kontaktorjev od indeksa I01.

## Priključitev na komunikacijski sistem za povezavo z vhodnimi vrati

Kodirna tipkovnica se lahko s priloženim povezovalnim kablom priključi na komunikacijsko enoto za povezavo prek vodila ali na enoto s klicnimi tipkami komunikacijskega sistema Gira za povezavo z vhodnimi vrati.

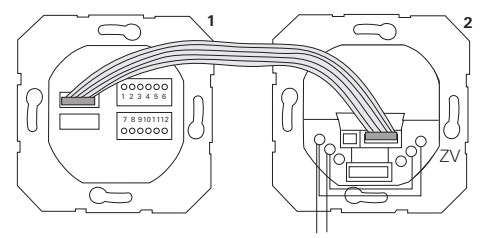

1 Kodirna tipkovnica

BUS

2 Komunikacijska enota za povezavo prek vodila

Napajanje kodirne tipkovnice je možno prek vodila komunikacijske enote. V tem primeru so potrebne žične prevezave med sponkami ZV in BUS na enoti za povezavo prek vodila na zunanji enoti.

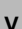

## Najprej zaženite komunikacijski sistem za povezavo z vhodnimi vrati

Pred začetkom programiranja kodirne tipkovnice zaženite komunikacijski sistem za povezavo z vhodnimi vrati.

#### Neposredna določitev pripadnosti/skupinska določitev pripadnosti

Pri določitvi pripadnosti razlikujemo med:

- neposredno določitvijo pripadnosti posameznih uporabnikov individualnim kontaktorjem
- skupinsko določitvijo pripadnosti vseh uporabnikov enemu kontaktorju.

Vsi uporabniki, ki so dodeljeni kodirni tipkovnici s skupinsko določitvijo pripadnosti, sprožijo preklopno delovanje kontaktorja.

Pri programiranju se namesto uporabniškega PIN-a vpiše Admin PIN.

## i

## Prednost skupinske določitve pripadnosti

Pri skupinski določitvi pripadnosti se vsi uporabniki dodelijo skupnemu kontaktorju v enem programskem koraku. Tudi uporabniki, ki se v kodirni tipkovnici določijo naknadno, lahko ta skupni kontaktor preklapljajo brez dodatnega programiranja.

## i

## Dodaten potrditveni ton

Če je kontaktor določen v načinu delovanja "Vklop", ustvari zunanja enota, ki je priključena na kodirno tipkovnico, dodaten potrditveni ton.

## Določitev pripadnosti: uporabnik - individualni kontaktor/električna ključavnica

Uporabniki morajo biti predhodno določeni v kodirni tipkovnici (od strani 16).

- 1. Za vklop načina za programiranje za 3 s pritisnite tipko "Systemprogr." na krmilni enoti.
- 3 LED na krmilni enoti utripa. Kodirna tipkovnica ustvari potrditveni ton, LED pa utripa oranžno. Utripa LED za prikaz načina delovanja kontaktoria.
- Pritisnite tipko "Progr." na kontaktorju (oz. tipko "Türöffnerprogr." na krmilni enoti), dokler ne začne utripati LED poleg tipke.
- 3 Kodirna tipkovnica ponovno ustvari potrditveni ton.
- 3. Vpišite uporabniški PIN in pritisnite na ključ.

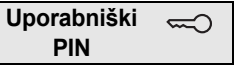

- 3 Kodirna tipkovnica ustvari pozitiven potrditveni signal: Pripadnost kontaktorja je bila uspešno določena.
- Za zaključitev načina za programiranje pritisnite tipko "Systemprogr." na krmilni enoti.

V

### Brisanje določitve pripadnosti: uporabnik kontaktor

Za brisanje določitve pripadnosti: uporabnik - kontaktor ponovite postopek programiranja.

## Določitev pripadnosti: uporabnik - skupinski kontaktor/ električna ključavnica

V nadaljevanju je opisan postopek za določitev pripadnost vseh uporabnikov, ki so dodeljeni skupinskemu kontaktorju ali električni ključavnici.

- Za vklop načina za programiranje za 3 s pritisnite tipko "Systemprogr." na krmilni enoti.
- 3 LED na krmilni enoti utripa. Kodirna tipkovnica ustvari potrditveni ton, LED pa utripa oranžno. Utripa LED za prikaz načina delovanja kontaktorja.
- Na kontaktorju pritisnite tipko "Progr." (oz. tipko "Türöffnerprogr." na krmilni enoti), dokler ne začne utripati LED poleg tipke.
- 3 Kodirna tipkovnica ponovno ustvari potrditveni ton.
- 3. Vpišite Admin PIN in pritisnite na ključ.

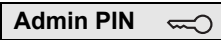

- 3 Kodirna tipkovnica ustvari pozitiven potrditveni signal: Pripadnost kontaktorja je bila uspešno določena.
- Za zaključitev načina za programiranje pritisnite tipko "Systemprogr." na krmilni enoti.

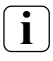

## Brisanje določitve pripadnosti: uporabnik - kontaktor

Za brisanje določitve pripadnosti: uporabnik - kontaktor ponovite postopek programiranja.

#### Določitev funkcijske tipke "F" kontaktorju

- Za vklop načina za programiranje za 3 s pritisnite tipko "Systemprogr." na krmilni enoti.
- 3 LED na krmilni enoti utripa. Kodirna tipkovnica ustvari potrditveni ton, LED pa utripa oranžno. Utripa LED za prikaz pačina delavanja koptaktorja.

Utripa LED za prikaz načina delovanja kontaktorja.

- Na kontaktorju pritisnite tipko "Progr.", dokler ne začne utripati LED poleg tipke.
- 3 Kodirna tipkovnica ponovno ustvari potrditveni ton.
- 3. Pritisnite funkcijsko tipko "F".

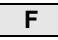

- 3 Kodirna tipkovnica ustvari pozitiven potrditveni signal: Pripadnost kontaktorja je bila uspešno določena.
- Za zaključitev načina za programiranje pritisnite tipko "Systemprogr." na krmilni enoti.

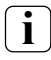

## Brisanje določitve pripadnosti: tipka "F" - kontaktor

Za brisanje določitve pripadnosti: tipka "F" - kontaktor ponovite postopek programiranja.

V

### Določitev tipke za zvonec notranji enoti

- Za vklop načina za programiranje za 3 s pritisnite tipko "Systemprogr." na krmilni enoti.
- 3 LED na krmilni enoti utripa. Kodirna tipkovnica ustvari potrditveni ton, LED pa utripa oranžno.
- 2. Pritisnite tipko "Zvonec".
- 3 Kodirna tipkovnica sveti oranžno, zunanja enota ustvari en kratek in en dolg potrditveni ton, kodirna tipkovnica utripa oranžno.
- Na notranji enoti za 3 s pritisnite tipko "Luč", da zaslišite kratek potrditveni ton.
- 3 Dolg potrditveni ton = uspešna določitev pripadnosti.
- 3 Trije kratki potrditveni toni = nepravilna določitev pripadnosti. Morda je pomnilnik notranje enote že zaseden.
- Za zaključitev načina za programiranje pritisnite tipko "Systemprogr." na krmilni enoti.

## Določitev več notranjih enot na delovno fazo

Na delovno fazo je možno začasno shraniti največ 20 določitev kod. V primeru, ko je potrebno določiti pripadnost več kot 20 notranjih enot, najprej vpišite prvih 20 kod ter jim nato določite notranje enote. Takoj nato lahko določite še preostale kode.

## Določitev uporabnika

i

Za možnost namenske določitve tipke za zvonec notranji enoti je potrebno v kodirni tipkovnici določiti uporabnika za notranjo enoto (stran 16).

- 1. Za vklop načina za programiranje za 3 s pritisnite tipko "Systemprogr." na krmilni enoti.
- 3 LED na krmilni enoti utripa. Kodirna tipkovnica ustvari potrditveni ton, LED pa utripa oranžno.
- 2. Pritisnite uporabniški ID + tipko "Zvonec".

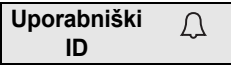

- 3 Kodirna tipkovnica sveti oranžno, zunanja enota ustvari en kratek in en dolg potrditveni ton, kodirna tipkovnica utripa oranžno.
- Na notranji enoti za 3 s pritisnite tipko "Luč", da zaslišite kratek potrditveni ton.
- 3 Dolg potrditveni ton = uspešna določitev pripadnosti.
- 3 Trije kratki potrditveni toni = nepravilna določitev pripadnosti. Morda je pomnilnik notranje enote že zaseden.
- Za zaključitev načina za programiranje pritisnite tipko "Systemprogr." na krmilni enoti.

Pri vzporedni določitvi tipke "Zvonec" kontaktorju in notranji enoti najprej določite pripadnost za kontaktor in nato za notranjo enoto.

- Za vklop načina za programiranje za 3 s pritisnite tipko "Systemprogr." na krmilni enoti.
- 3 LED na krmilni enoti utripa. Kodirna tipkovnica ustvari potrditveni ton, LED pa utripa oranžno. Utripa LED za prikaz načina delovanja kontaktorja.
- Na kontaktorju pritisnite tipko "Progr.", dokler ne začne utripati LED poleg tipke.
- 3 Kodirna tipkovnica ponovno ustvari potrditveni ton.
- 3. Pritisnite tipko "Zvonec".
- 3 Kodirna tipkovnica ustvari pozitiven potrditveni signal: Pripadnost kontaktorja je bila uspešno določena.
- Za zaključitev načina za programiranje pritisnite tipko "Systemprogr." na krmilni enoti.

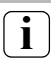

#### Določitev pripadnosti: brisanje: tipka "Zvonec" - kontaktor

Za brisanje določitve pripadnosti: tipka "Zvonec" kontaktor je potrebno v vključenem načinu za programiranje komunikacijskega sistema za povezavo z vhodnimi vrati za 6 s pritisniti tipko "Progr." na kontaktorju. V tem primeru se izbrišejo vse določitve pripadnosti za ta kontaktor.

#### Namenska določitev tipke za zvonec kontaktorju

Za možnost namenske določitve tipke za zvonec kontaktorju je potrebno v kodirni tipkovnici določiti uporabnika za kontaktor. Pri vzporedni določitvi kontaktorju in notranji enoti najprej določite pripadnost za kontaktor in nato za notranjo enoto.

- Za vklop načina za programiranje za 3 s pritisnite tipko "Systemprogr." na krmilni enoti.
- 3 LED na krmilni enoti utripa. Kodirna tipkovnica ustvari potrditveni ton, LED pa utripa oranžno. Utripa LED za prikaz načina delovanja kontaktorja.
- Na kontaktorju pritisnite tipko "Progr.", dokler ne začne utripati LED poleg tipke.
- 3 Kodirna tipkovnica ponovno ustvari potrditveni ton.
- 3. Pritisnite uporabniški ID + tipko "Zvonec".

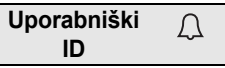

- 3 Kodirna tipkovnica ustvari pozitiven potrditveni signal: Pripadnost kontaktorja je bila uspešno določena.
- 4. Za zaključitev načina za programiranje pritisnite tipko "Systemprogr." na krmilni enoti.

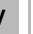

#### Določitev pripadnosti: brisanje: tipka "Zvonec" - kontaktor

Za brisanje določitve pripadnosti: tipka "Zvonec" - kontaktor upoštevajte navodilo na strani 35.

### Releji/aktuatorji - kaj in kdaj se vklopi?

V osnovni konfiguraciji veljajo za določitev pripadnosti kontaktorjev naslednja pravila:

- releji kodirne tipkovnice se ne preklopijo, če je določena pripadnost kontaktorja.
- Individualni kontaktor ima vedno višjo prioriteto kot skupinski kontaktor.

| Individualni aktuator | Skupinski aktuator      | Rele          |
|-----------------------|-------------------------|---------------|
| ni določen            | ni določen              | preklaplja    |
| ni določen            | določen - preklaplja    | ne preklaplja |
| določen - preklaplja  | določen - ne preklaplja | ne preklaplja |

#### Dodatna konfiguracija

V osnovni konfiguraciji preklaplja uporabnik izključno dodeljen kontaktor. Če želi ta uporabnik dodatno sprožiti "skupinski aktuator" ali rele na kodirni tipkovnici, je uporabniku dodeljen poseben način:

| Način | Dodeljen<br>individualni<br>aktuator | Dodeljen<br>skupinski<br>aktuator | Dodeljen<br>rele |
|-------|--------------------------------------|-----------------------------------|------------------|
| 1*    | preklaplja                           | ne preklaplja                     | ne preklaplja    |
| 2     | preklaplja                           | preklaplja                        | ne preklaplja    |
| 3     | preklaplja                           | ne preklaplja                     | preklaplja       |
| 4     | preklaplja                           | preklaplja                        | preklaplja       |

\*Tovarniška nastavitev

1. pravilo:

Če komunikacijskemu sistemu za povezavo z vhodnimi vrati ni dodeljen noben kontaktor, se vedno preklopijo releji, ki so dodeljeni uporabniku.

2. pravilo:

Če želite, da se releji preklapljajo skupaj s kontaktorjem (individualnim/skupinskim), izberite način 3 ali 4.

3. pravilo:

Individualni kontaktor, ki je dodeljen posameznemu uporabniku, ima vedno višjo prioriteto kot skupinski kontaktor.

4. pravilo:

Če je dodeljen skupinski kontaktor, se preklopi v način 1, dokler ni dodeljen noben individualni kontaktor.

5. pravilo:

Če želite, da se skupinski kontaktor preklaplja hkrati z individualnim kontaktorjem, izberite način 2 ali 4.

V

Postopek za dodelitev ustreznega načina posameznemu uporabniku:

- 1. Za vklop načina za programiranje za 3 s pritisnite tipko "Systemprogr." na krmilni enoti.
- 3 LED na krmilni enoti utripa. Kodirna tipkovnica ustvari potrditveni ton, LED pa utripa oranžno.
- Za izbiro ustreznega načina uporabite "uporabniški PIN + tipko ključa":

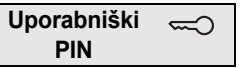

3 Pri prvem vnosu kombinacije tipk se s potrditvenimi toni in utripanjem zelene LED prikaže način, ki je trenutno vključen.

| Način | Ind. aktuator | Skupinski aktuator | Rele | Toni | LED    |
|-------|---------------|--------------------|------|------|--------|
| 1     | DA            | NE                 | NE   | 1    | 1-krat |
| 2     | DA            | DA                 | NE   | 2    | 2-krat |
| 3     | DA            | NE                 | DA   | 3    | 3-krat |
| 4     | DA            | DA                 | DA   | 4    | 4-krat |

- S ponovnim pritiskom "tipke ključ" se kodirna tipkovnica preklopi v naslednji način.
- Ponavljajte 3. korak, dokler ne dosežete želenega načina.
- 5. Za zaključitev načina za programiranje pritisnite tipko "Systemprogr." na krmilni enoti.

Postopek za dodelitev ustreznega načina skupini uporabnikov:

- 1. Za vklop načina za programiranje za 3 s pritisnite tipko "Systemprogr." na krmilni enoti.
- 3 LED na krmilni enoti utripa. Kodirna tipkovnica ustvari potrditveni ton, LED pa utripa oranžno.
- Za izbiro ustreznega načina uporabite "Admin PIN + tipko ključ":

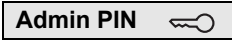

3 Pri prvem vnosu kombinacije tipk se s potrditvenimi toni in utripanjem zelene LED prikaže način, ki je trenutno vključen.

| Način | Ind. aktuator | Skupinski aktuator | Rele | Toni | LED    |
|-------|---------------|--------------------|------|------|--------|
| 1     | DA            | NE                 | NE   | 1    | 1-krat |
| 2     | DA            | DA                 | NE   | 2    | 2-krat |
| 3     | DA            | NE                 | DA   | 3    | 3-krat |
| 4     | DA            | DA                 | DA   | 4    | 4-krat |

- S ponovnim pritiskom "tipke ključ" se kodirna tipkovnica preklopi v naslednji način.
- Ponavljajte 3. korak, dokler ne dosežete želenega načina.
  - Za zaključitev načina za programiranje pritisnite tipko "Systemprogr." na krmilni enoti.

#### 1. primer: Zagon samostojnega delovanja

V tem primeru rele 1 kodirne tipkovnice preklaplja električno ključavnico.

2 uporabnika naj imata možnost odpiranja vrat z lastnim PIN-om.

Vezava

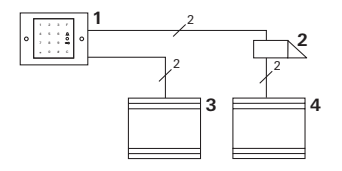

- 1 Kodirna tipkovnica
- 2 Električna ključavnica
- 3 Napajalna napetost 24 V DC
- 4 Napajalna napetost za električno ključavnico

## Zagon

2 uporabnika naj imata možnost odpiranja vrat Administrator ima ID 1 in izbere PIN 1212

- 1. uporabnik ima ID 2 in izbere PIN 1234
- 2. uporabnik ima ID 3 in izbere PIN 5678
- Pred prvim zagonom določite administratorja (ID: 1, PIN: 1212):

 V načinu "Administrator" določite osebi 1 + 2 za funkcijo električne ključavnice (rele 1):

1. uporabnik (ID: 2, PIN: 1234)

|   |   |   |   | , |      |   |
|---|---|---|---|---|------|---|
| * | 1 | * | 2 | * | 1234 | # |
|   |   |   |   |   |      |   |

| * | 1 | * | 3 | * | 5678 | # |
|---|---|---|---|---|------|---|

## Upravljanje

Za odpiranje vrat je potrebno vnesti naslednje kombinacije:

1. uporabnik

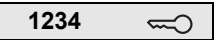

2. uporabnik

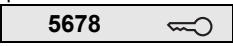

## 2. primer: Zagon za večdružinsko hišo s komunikacijskim sistemom za povezavo z vhodnimi vrati

V tem primeru naj bo v večdružinski hiši možno namensko klicanje 3 notranjih enot prek kodirne tipkovnice.

Vezava

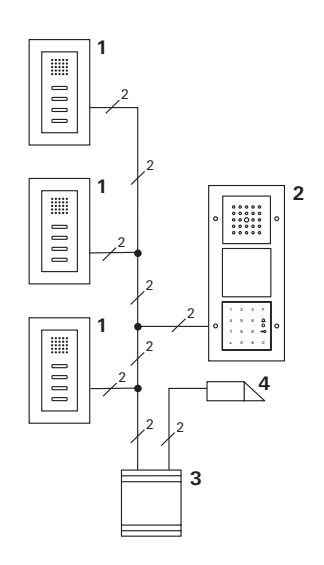

- 1 Nadometna notranja enota
- 2 Zunanja enota
- 3 Krmilna enota
- 4 Električna ključavnica

## Zagon

Administrator ima ID 1 in izbere PIN 1212

Za vsako notranjo enoto je določen uporabnik: za zgornje stanovanje: ID 11 ter PIN 1234 za srednje stanovanje: ID 22 ter PIN 2345 za spodnje stanovanje: ID 33 ter PIN 3434

 Pred prvim zagonom določite administratorja (ID: 1, PIN: 1212).

| * 3 * 1 * 1212 ; | * | 3 * | 1 | * | 1212 | # |
|------------------|---|-----|---|---|------|---|
|------------------|---|-----|---|---|------|---|

 V načinu "Administrator" določite uporabnike za notranje enote. Določeni so za rele 1: zgornje stanovanje (ID:11, PIN: 1234)

| <u> </u> |   |   |    |   | /    |   |
|----------|---|---|----|---|------|---|
| *        | 1 | * | 11 | * | 1234 | # |
|          |   |   |    |   |      |   |

srednje stanovanje (ID:22, PIN: 2345)

|--|

spodnje stanovanje (ID:33, PIN: 3434)

| "1" <u>33</u> " <u>3434</u> # | * | 1 | * | 33 | * | 3434 | # |
|-------------------------------|---|---|---|----|---|------|---|
|-------------------------------|---|---|---|----|---|------|---|

### Dodelitev stanovanj

- 1. Na krmilni enoti zaženite način za programiranje.
- 2. Za zgornje stanovanje:

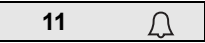

Za srednje stanovanje

| 22 | Ω |
|----|---|
|----|---|

Za spodnje stanovanje

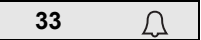

- Na zgornji notranji enoti pritisnite tipko "Luč", na srednji notranji enoti pritisnite tipko "Luč", na spodnji notranji enoti pritisnite tipko "Luč".
- 4. Na krmilni enoti zaključite način za programiranje.

## Dodelitev električne ključavnice

Po vnosu svojega PIN-a imajo vsi uporabniki možnost odpiranja vrat. Krmiljenje električne ključavnice na krmilni enoti se zato določi kot skupinski aktuator:

- 1. Na krmilni enoti zaženite način za programiranje.
- Na krmilni enoti zaženite način za programiranje električne ključavnice.
- Za skupinsko določitev pripadnosti uporabite Admin PIN (1212):

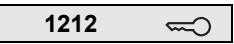

4. Na krmilni enoti zaključite način za programiranje.

## Upravljanje

Za klic notranje enote izberite:

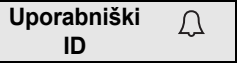

Primer za srednje stanovanje:

Д

Vrata lahko odprete z naslednjo kombinacijo tipk:

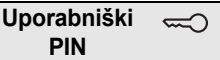

Stanovalci srednjega stanovanja odprejo vrata z:

2345 🖘

## 3. primer: Zagon za enodružinsko hišo s komunikacijskim sistemom za povezavo z vhodnimi vrati

V enodružinski hiši naj imajo vsi stanovalci možnost odpiranja vrat.

Zunanja luč naj se vključi s tipko "F".

#### Vezava

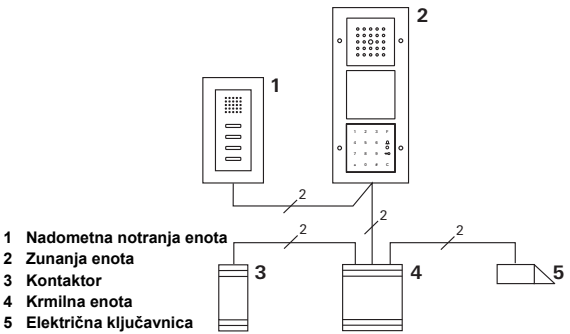

## Zagon

Administrator ima ID 1 in izbere PIN 1212

Določen je uporabnik z ID 2 in PIN 2345

Pred prvim zagonom določite administratorja (ID: 1, PIN: 1212).

V načinu "Administrator" določite uporabnika za notranjo enoto (ID: 2, PIN: 2345). Določen je za rele 1:

| _ |   |   | , |   |      |   |
|---|---|---|---|---|------|---|
| * | 1 | * | 2 | * | 2345 | # |

Določitev kontaktorja

- 1. Na krmilni enoti zaženite način za programiranje.
- Na kontaktorju zaženite način za programiranje in izberite način delovanja "Časovnik/min".
- 3. Na kodirni tipkovnici pritisnite funkcijsko tipko "F".

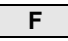

4. Na krmilni enoti zaključite način za programiranje.

## Dodelitev električne ključavnice

Po vnosu svojega PIN-a imajo uporabniki hiše možnost odpiranja vrat:

- 1. Na krmilni enoti zaženite način za programiranje.
- Na krmilni enoti zaženite način za programiranje električne ključavnice.
- Za skupinsko določitev pripadnosti uporabite Admin PIN (1212):

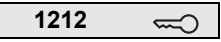

4. Na krmilni enoti zaključite način za programiranje.

### Upravljanje

Za vklop luči: Pritisnite tipko "F".

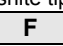

Vrata lahko odprete z naslednjo kombinacijo tipk:

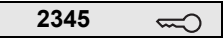

## 4. primer: Vključitev v komunikacijski sistem za povezavo z vhodnimi vrati brez pogovorne funkcije

Če pogovorna funkcija ni na voljo, se lahko kodirna tipkovnica vključi v komunikacijski sistem za povezavo z vhodnimi vrati na naslednji način:

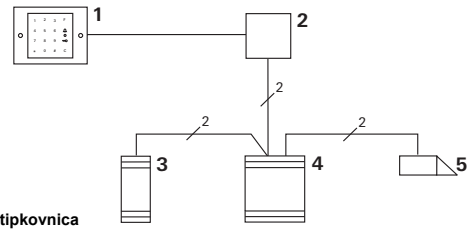

- 1 Kodirna tipkovnica
- 2 Komunikacijska enota za povezavo prek vodila
- 3 Kontaktor
- 4 Krmilna enota
- 5 Električna ključavnica

## Upoštevajte pred zagonom!

Pred zagonom krmilni enoti določite enoto za povezavo prek vodila. V ta namen v načinu programiranja sistema za 3 sekunde namestite prevezave med sponke ET.

#### Demontaža, alarm

Podometna enota povzroči, da se pri odstranjevanju kodirne tipkovnice sproži alarm.

#### Samostojna naprava

Če kodirno tipkovnico odstranite s podometne enote, se oglasi 1-minutni neprekinjen zvok.

## V komunikacijskem sistemu za povezavo z vhodnimi vrati

Če kodirna tipkovnica deluje v komunikacijskem sistemu za povezavo z vhodnimi vrati, lahko 1-minutnemu neprekinjenemu zvoku sledi signal odstranitve, ki se prenese na kontaktor. Prek kontaktorja se lahko zatem izvede poljubno preklopno delovanje.

V ta namen po naslednjem postopku določite kontaktor:

- 1. Za vklop načina za programiranje za 3 s pritisnite tipko "Systemprogr." na krmilni enoti.
- 3 LED na krmilni enoti utripa. Kodirna tipkovnica ustvari potrditveni ton, LED pa utripa oranžno.

Utripa LED za prikaz načina delovanja kontaktorja.

- 2. Pritisnite tipko "Progr." na kontaktorju
- 3 Kodirna tipkovnica ponovno ustvari potrditveni ton.
- 3. Kodirno tipkovnico snemite s podometne enote.
- Za zaključitev načina za programiranje pritisnite tipko "Systemprogr." na krmilni enoti.

#### Administratorji

| Administrator | Admin ID | Admin PIN |
|---------------|----------|-----------|
|               |          |           |
|               |          |           |
|               |          |           |
|               |          |           |

#### Uporabniki

| Uporabnik/funkcija | Uporabniški ID | Uporabniški PIN |
|--------------------|----------------|-----------------|
|                    |                |                 |
|                    |                |                 |
|                    |                |                 |
|                    |                |                 |
|                    |                |                 |
|                    |                |                 |
|                    |                |                 |
|                    |                |                 |
|                    |                |                 |
|                    |                |                 |
|                    |                |                 |
|                    |                |                 |

#### Postopek v primeru izgube Admin PIN

V primeru, ko določen(i) Admin PIN(-i) ni(so) več poznan(i), lahko s kodo za sprostitev zaženete način "Administrator", kjer lahko določite novega administratorja.

Koda za sprostitev se nahaja na priloženi varnostni kartici.

| Freischaltcode<br>72 93 31 36 |                                                       |
|-------------------------------|-------------------------------------------------------|
|                               | <b>Gira Keyless In</b><br>Safety Card<br>Codetastatur |
| GIRA                          |                                                       |

1. S kodo za sprostitev vklopite način "Administrator":

## \* 0 \* Koda za sprostitev #

- 3 Po pozitivnem potrditvenem signalu je kodirna tipkovnica v načinu "Administrator".
- 2. Določite novega administratorja (glejte stran 18).

### Tehnični podatki

Napajalna napetost:

Stopnja zaščite:

Temperatura delovanja: Odpornost proti ESD: Obremenljivost releja: 24 V DC ± 10% ali prek vodila kom. sistema IP 20 (System 55) IP 44 (TX\_44) -20 °C do +70 °C do 16 kV 24 V/1,6 A AC/DC

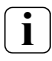

## Zaščita releja z diodo

Za zaščito kontaktov releja priporočamo, da v primeru priključitve induktivnih bremen (npr. električnih ključavnic) vzporedno s kontakti vežete zaščitno diodo.

#### Garancija

Zagotavljamo jamstvo v okviru zakonsko določenih predpisov.

Napravo pošljite brez poštnine s priloženim opisom napake v našo osrednjo servisno službo.

Gira Giersiepen GmbH & Co. KG Service Center Dahlienstraße 12 42477 Radevormwald Nemčija

Gira Giersiepen GmbH & Co. KG Sistemi električnih inštalacij Postfach 1220 42461 Radevormwald Nemčija Tel +49(0)21 95 - 602 - 0 Fax +49(0)21 95 - 602 - 339 www.gira.com info@gira.de

# GIRA